# 如何從Cisco IP電話下載證書

## 目錄

<u>簡介</u> <u>必要條件</u> <u>需求</u> <u>採用元件</u> <u>背設定</u> <u>相關資訊</u>

# 簡介

本檔案將說明在Cisco Unified Communications Manager(CUCM)發佈器中執行Cisco Authority Proxy Function(CAPF)服務時從Cisco IP電話檢索憑證的程式。

# 必要條件

#### 需求

思科建議您瞭解以下主題:

- 電話中的SSL證書
- CUCM管理
- CUCM中的命令列介面(CLI)管理

### 採用元件

本文中的資訊係根據以下軟體和硬體版本:

- •思科整合通訊管理員(CUCM)版本11.5.1.11900-26
- Cisco IP電話8811 sip88xx.12-5-1SR1-4

本文中的資訊是根據特定實驗室環境內的裝置所建立。文中使用到的所有裝置皆從已清除(預設))的組態來啟動。如果您的網路運作中,請確保您瞭解任何指令可能造成的影響。

# 背景資訊

CAPF服務在CUCM發佈器中必須處於活動狀態,Cisco Unified OS Administration下的CAPF證書必 須是最新的。

對於Cisco IP電話,其上安裝兩種備用證書:

- MIC(製造商安裝的證書)
- MIC和LSC(本地有效證書)

電話預裝有MIC證書,無法刪除,也無法重新生成。此外,一旦有效性過期,將無法使用MIC。 MIC是由思科證書頒發機構簽名的2048位金鑰證書。

LSC擁有思科IP電話的公鑰,該公鑰由CUCM CAPF私鑰簽名。預設情況下,它未安裝在電話上 ,電話需要此證書才能在安全模式下運行

### 設定

步驟1.在CUCM中,導航至Cisco Unified CM Administration > Device > Phone。

步驟2.查詢並選擇要從中檢索證書的電話。

步驟3.在電話配置頁面中,導航到**證書頒發機構代理功能(CAPF)資訊**部分。

步驟4.如圖所示,應用以下引數:

#### 證書操作:疑難排解

身份驗證模式:按Null字串

金鑰大小(位):1024

| Certificate Operation*                                     | Troubleshoot          |        |        |        |                 |  |  |  |
|------------------------------------------------------------|-----------------------|--------|--------|--------|-----------------|--|--|--|
| Authentication Mode*                                       | By Null String        |        |        |        |                 |  |  |  |
| Authentication String                                      |                       |        |        |        |                 |  |  |  |
| Generate String                                            |                       |        |        |        |                 |  |  |  |
| Key Order*                                                 | RSA Only              |        |        |        |                 |  |  |  |
| RSA Key Size (Bits)*                                       | 2048                  |        |        |        |                 |  |  |  |
| EC Key Size (Bits)                                         |                       |        |        |        |                 |  |  |  |
| Operation Completes By                                     | 2019                  | 07     | 22     | 12     | (YYYY:MN:DD:HH) |  |  |  |
| Certificate Operation Statu<br>Note: Security Profile Cont | s: None<br>ains Addit | ion CA | PF Set | tings. |                 |  |  |  |

操作完成者:未來的日期

#### 步驟5.按一下Save和Reset電話。

2

步驟6.裝置註冊回CUCM集群後,在電話配置頁中確保故障排除操作已完成,如下圖所示 Certification Authority Proxy Function (CAPF) Information

| authentication Mode*          | no reliang operation |       |        |    |                 |  |  |
|-------------------------------|----------------------|-------|--------|----|-----------------|--|--|
| Authentication Mode           | By Null String       |       |        |    |                 |  |  |
| Authentication String         |                      |       |        |    |                 |  |  |
| Generate String               |                      |       |        |    |                 |  |  |
| Key Order*                    | RSA Only             |       |        |    |                 |  |  |
| RSA Key Size (Bits)*          | 2048                 |       |        |    |                 |  |  |
| EC Key Size (Bits)            |                      |       |        |    |                 |  |  |
| Operation Completes By        | 2019                 | 07    | 22     | 12 | (YYYY:MM:DD:HH) |  |  |
| Contificate Constitute Status | : Trouble            | shoot | Succes | s  |                 |  |  |

步驟7.開啟CUCM Publisher伺服器的SSH會話,然後運行命令以列出與電話關聯的證書,如下圖所 示: file list activelog /cm/trace/capf/sdi/SEP<MAC\_Address>\*

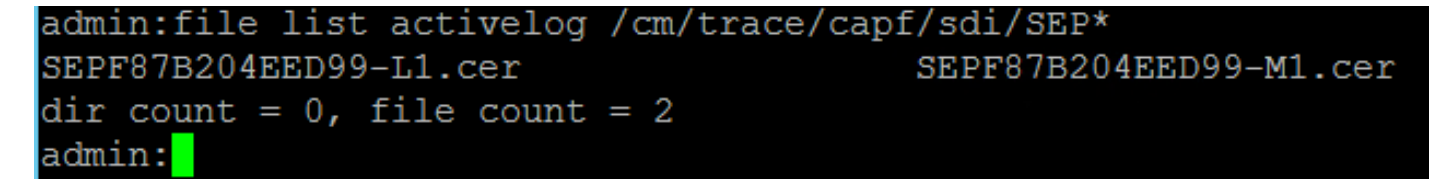

要列出的檔案有兩個選項:

僅MIC:SEP<MAC\_Address>-M1.cer

MIC和LSC:SEP<MAC\_Address>-M1.cer和SEP<MAC\_Address>-L1.cer

步驟8.若要下載憑證,請運行此命令:file get activelog /cm/trace/capf/sdi/SEP<MAC\_Address>\*

若要儲存檔案,需要安全檔案傳輸通訊協定(SFTP)伺服器,如下圖所示

admin:file get activelog /cm/trace/capf/sdi/SEPF87B204EED99-M1.cer Please wait while the system is gathering files info ... Get file: /var/log/active/cm/trace/capf/sdi/SEPF87B204EED99-M1.cer done. Sub-directories were not traversed. Number of files affected: 1 Total size in Bytes: 1159 Total size in Kbytes: 1.1318359 Would you like to proceed [y/n]? y SFTP server IP: 10.1.99.201 SFTP server port [22]: User ID: alegarc2 Password: \*\*\*\*\*\*\*\* Download directory: / The authenticity of host '10.1.99.201 (10.1.99.201)' can't be established. RSA key fingerprint is 33:83:bd:c7:8e:4d:1c:5a:b3:be:b2:e2:38:2b:fc:26. Are you sure you want to continue connecting (yes/no)? yes

### 相關資訊

#### • IP電話證書